## Steps for Adding iitbhu.ac.in domain Email Account -

You can use both itbhu.ac.in and iitbhu.ac.in domain email for sending and receiving emails.

- > Access your official e-mail account with your login credentials.
- > Click on the gear button at the right top of the screen and then go to 'Settings'
- ➢ Go to 'Accounts' tab.
- > Under 'Send mail as' click on 'Add another email address you own'.
- A new window will open. Type your Email ID with iitbhu.ac.in domain and Click on Next Step. (e.g. if your email id is <u>xyz@itbhu.ac.in</u> then type <u>xyz@iitbhu.ac.in</u>)
- Now you will see both email ids in Send mail as section- make iitbhu.ac.in domain email id as default.

Please note that for login to the account you will use <u>xyz@itbhu.ac.in</u> only.